## CREAR UNA CLASE A PARTIR DE UNA PLATILLA YA EXISTENTE

1. Dar clic en el menú Clases y +Añadir

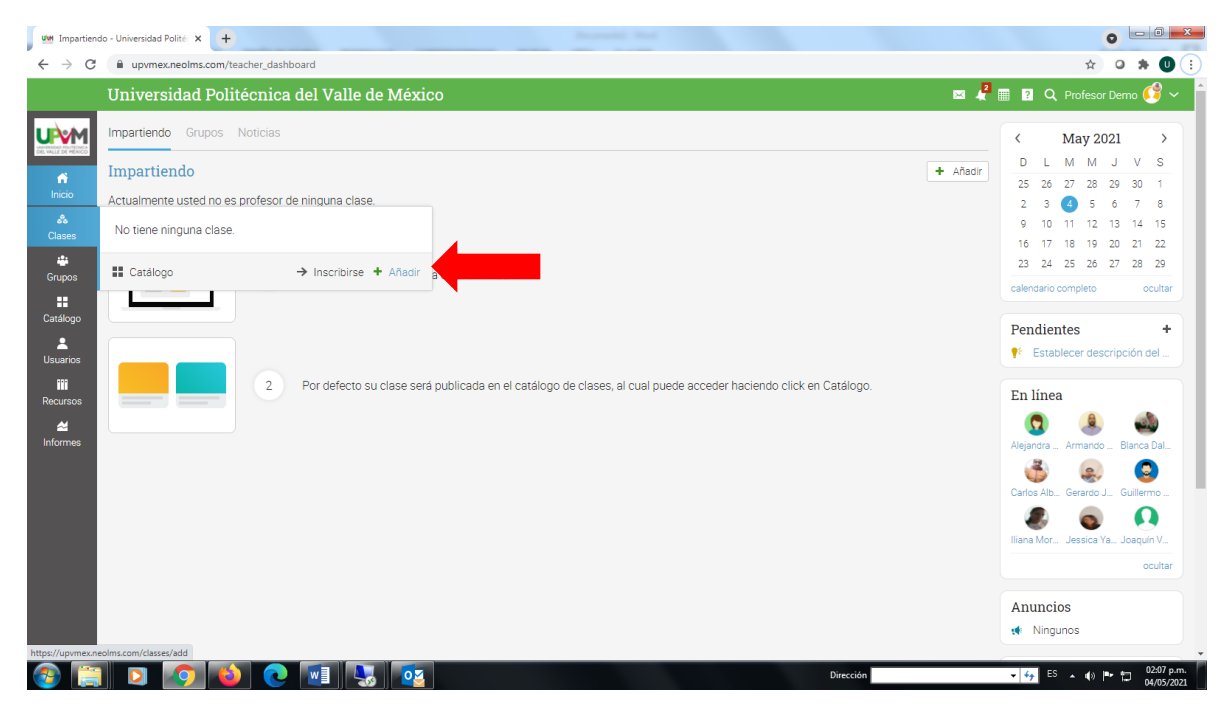

## 2. Dar clic en Existente

| um Impartier                                                                                                    | • • • • ×                                                                                                    |                                                                                                    |           |                                                                                                    |  |
|----------------------------------------------------------------------------------------------------|----------------------------------------------------------------------------------------------------|----------------------------------------------------------------------------------------------------|-----------|----------------------------------------------------------------------------------------------------|--|
| ← → C                                                                                                    | ← → C 🔒 upvmex.neolms.com/teacher_dashboard                                                                                                    |                                                                                                    |           |                                                                                                    |  |
|                                                                                                    | Universidad Politécnica del Valle de México 🛛 🕿 🦧                                                                                                    |                                                                                                    |           | 🖩 🔋 🔍 Profesor Demo 🕼 🗸 📋                                                                                                    |  |
| Clases<br>Clases<br>Clases<br>Clases<br>Clases<br>Catalogo<br>Catalogo<br>Cata | Universidad Politécnica del Valle de Méz         Impartiendo         Actualmente usted no es profesor de ninguna clase.         Impartiendo         1       Para crear una clase,         2       Por defecto su clase s | Añadir una clase       X         Añada una nueva clase       Añada una nueva clase         Añadir una nueva plantilla de clase       Plantilla de clase         Añadir una nueva plantilla de clase       Añadir una nueva plantilla de clase         Añadir una nueva clase       Añadir una nueva clase         Añadir una nueva clase       Añadir una nueva clase         Añadir una nueva clase       Añadir una nueva clase         Añadir una nueva clase       Añadir una nueva clase         Añadir una nueva clase       Añadir una nueva clase         Añadir una nueva clase       Añadir una nueva clase         Añadir una cox, pe ona classe emstente o de una plantilla de clase         erá publicada en el catálogo de clases, al cual puede acceder haciendo click en | Catélogo. | Q         Professor Demo         V           C         May 2021         >           D         L         M         M         J         V         S           25         26         27         28         29         30         1           2         3         C         5         6         7         8           9         10         11         12         13         14         15           16         17         18         19         20         12         23           24         25         26         27         28         29           calendario completo         ocultar           Pendientes         +         *           *         Establecer descripción del |  |
| <b>a</b>                                                                                                    |                                                                                                    |                                                                                                    | Dirección | ▼ €5 ▲ €8 ▲ €9 🕨 🎞 02:08 p.m.                                                                                                    |  |

3. En el cuadro que se abre, buscar la plantilla que nos corresponde y la seleccionamos. Por último dar clic en el botón Enviar.

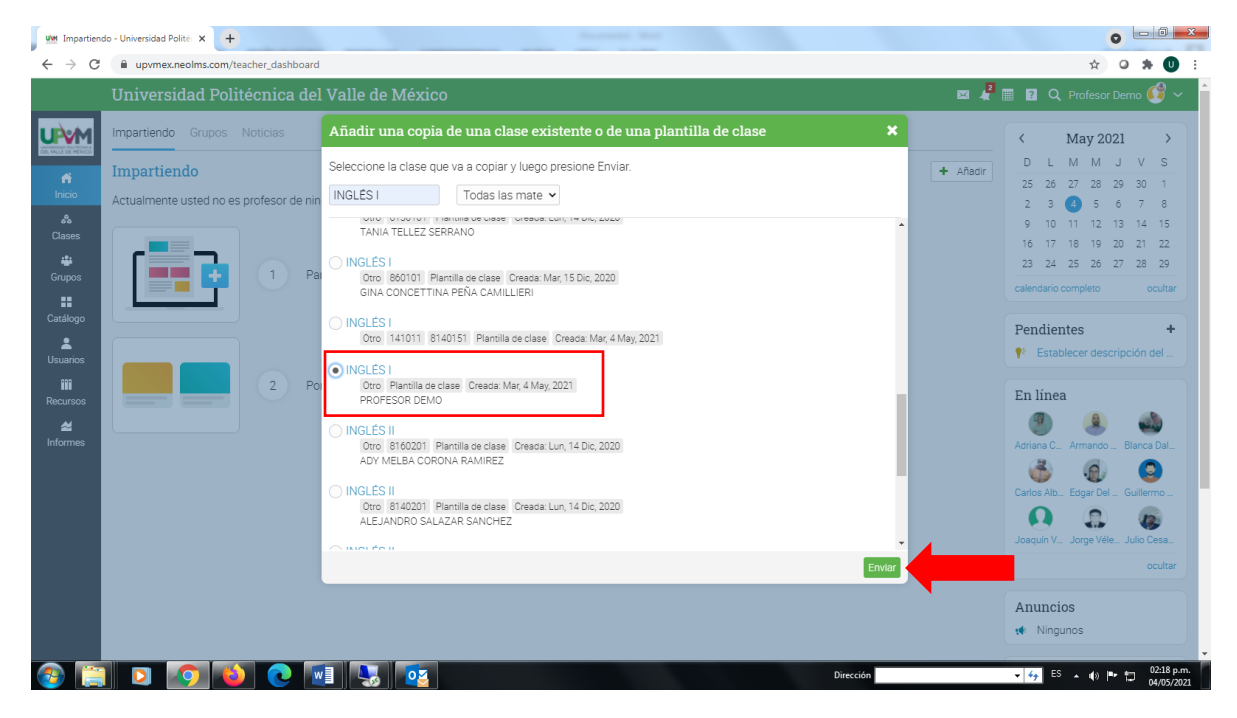

4. Llenar los campos siguientes:

Curso: La clave numérica de la asignatura (Se obtiene de la lista o de SIIPPEA)

Sección: El número de grupo

Semestre: El ID del profesor (Usuario con que entra a la plataforma)

**Organización:** El programa y plan educativo a que pertenece la asignatura.

Escala de calificaciones: La escala que el profesor desee usar.

IMPORTANTE: Debemos seleccionar la casilla del campo de Sincronización

| 🗤 Copiar - I                                       | NGLÉS I - × +                                                                                                    |                                                      |           | 0                             |
|----------------------------------------------------|----------------------------------------------------------------------------------------------------|------------------------------------------------------|-----------|-------------------------------|
| $\leftrightarrow \rightarrow c$                    | upvmex.neolms.com/class_copy/prepare/256                                                                                                    | 5183?type=class                                      |           | x o 🛪 🛛 :                     |
| ≡                                                  | INGLÉS I                                                                                                    |                                                      |           | 🖂 🦧 🏢 😰 🔍 Profesor Demo 饉 🗸 💧 |
| Profesores  Profesores Juegos  Foros  Automatizaci | Duración<br>01 May 2021<br>Asunto<br>Otro<br>Idioma                                                                                                    | para 31 Ago 2021  Zona horaria                       | 8         |                               |
|                                                    | Lugar de residencia (opcional)<br>Curso (opcional)<br>116011<br>Semestre (opcional)<br>upvm155                                                                                 | Sección (opcional)<br>8160101<br>Créditos (opcional) |           |                               |
|                                                    | INGENIERIA EN TECNOLOGIAS DE LA INFO<br>Escala de calificaciones<br>Standard regular grading scale<br>Sincronización<br>Convierte la copia en una clase subordinada<br>Guardar | RMACIÓN PLAN 2018                                    | ~         |                               |
|                                                    |                                                                                                    |                                                      | Dirección | Contacto Español >            |

5. Dar clic en el botón Guardar y esperar a que aparezca la notificación en la esquina superior derecha.

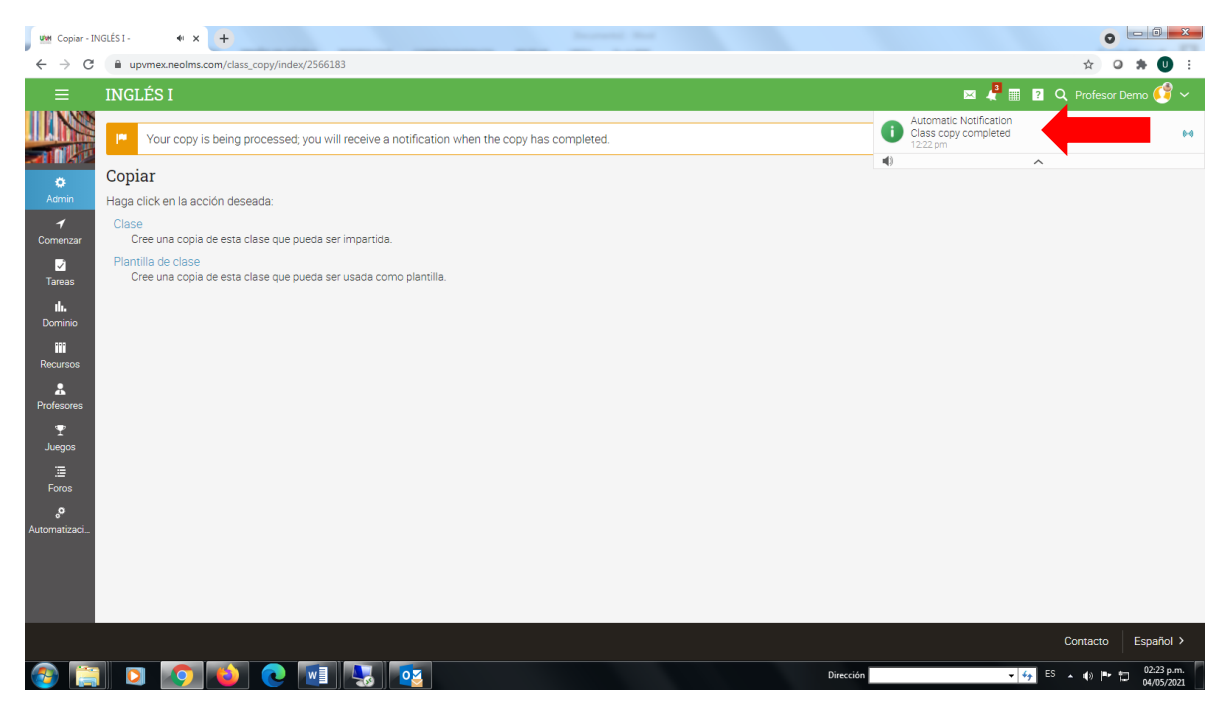

6. Actualizar el navegador. Observaremos que aparece en el menú la opción Secciones. Ahí observaremos la plantilla y la clase creadas.

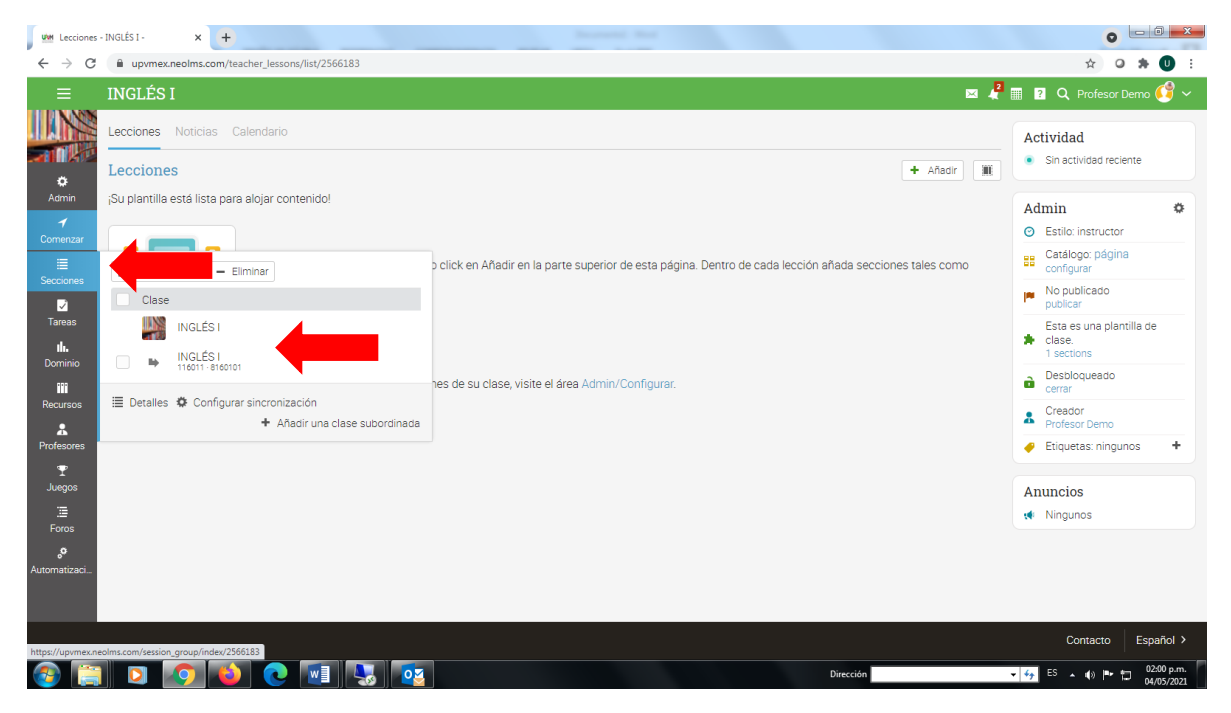

5. Ahora solo resta agregar el contenido desde la plantilla y la clase se actualizará.